| Before     | you start testing, <u>Click</u>                       | <u>k Here</u> to check            | the Testing Scenario Availability page of the microsite which is a                                                                                         | pdated daily to ensure you are only working through scer                                                                                                    | narios that are available to test.                                                                                                    |                  |                                                                                                    |
|------------|-------------------------------------------------------|-----------------------------------|----------------------------------------------------------------------------------------------------|----------------------------------------------------------------------------------------------------|----------------------------------------------------------------------------------------------------|------------------|----------------------------------------------------------------------------------------------------|
| Ref.       | Role                                                  | Organisation<br>Name/1d Scenarios | Test Scenario                                                                                                    | Additional Details                                                                                                    | Notes                                                                                                    | Success / Error? | Notes - any feedback or issues faced? Pis provide further details<br>and reference for Service Now report |
| Organisat  | ion Name/Organisation ID (ONI                         | LY REQUIRED WHERE                 | MULTIPLE ID'S ARE ASSOCIATED TO YOUR ORGANISATION - This section enables you to te                                                                         | at the organisation hierarchy functionality where you have multiple organisation                                                                                                    | n De                                                                                                    |                  |                                                                                                    |
| n          | Al                                                    | Yes                               | See the Organisation Name/ID drop down after selecting Vehicle Salvage & Theft Data<br>botton                                                              | This only appears if your org is associated with more than one Organisation Name/ID (code).                                                                                                    | ungenerativen name/su restrea test scenarios only need to be<br>tested if your org is associated with more than one Organisation<br>Name/ID.                                        |                  |                                                                                                    |
| 72         | Al                                                    | Yes                               | Can change Organisation Name/ID on the drop down in the portal                                                                                             | This only appears if your org is associated with more than one Organisation<br>Name/ID (org code). The Organisation Name/ID ribbon appears (at the top of                                                                                     | Organisation Name/ID related test scenarios only need to be<br>tested if your org is associated with more than one Organisation                                                     |                  |                                                                                                    |
|            |                                                       |                                   |                                                                                                    | the page) and when selected, you can change Organisation Name/ID                                                                                                    | Name/ID.<br>Oreanisation Name/ID related test scenarios only need to be                                                                                                    |                  |                                                                                                    |
|            |                                                       |                                   |                                                                                                    |                                                                                                    | tested if your org is associated with more than one Organisation<br>Name/ID.                                                                                                    |                  |                                                                                                    |
| т3         | Al                                                    | Yes                               | All the expected Organisation Names/IDs appear                                                                                                    | Check to make sure that the associated Organisation Name/IDs you are<br>expecting are shown on selecting Portal and on ribbon drop down                                                                                                    | You may see more codes/companies than you are expecting as<br>your org may be associated with multiple organisations. Please                                                        |                  |                                                                                                    |
|            |                                                       |                                   |                                                                                                    |                                                                                                    | check that you can see/search the ones you are expecting. If you notice any org or code that should not be listed, please raise a                                                   |                  |                                                                                                    |
| Administr  | ation - This section enables you                      | a to test the functions           | iky to perform administrative tasks in VS&TD                                                                                                    |                                                                                                    | ticket                                                                                                    |                  |                                                                                                    |
| T4<br>T5   | Org admins only<br>Org admins only                    |                                   | Administration tile is shown<br>Search and view your Branches                                                                                              | See Admin ble when logging in and can select it<br>Seach and filter to find Branches, clear filters<br>Con slick through to science datafic on the Tenach                                                                                     |                                                                                                    |                  |                                                                                                    |
| T6         | Org admins only<br>Org admins only                    | Yes                               | Can edit editable fields on a Branch                                                                                                    | Can select inclusion to wave durate on one and the<br>Can select "Create Branch" at the top of the page, can create Branch and when                                                                                                    | Branch code can not be edited                                                                                                    |                  |                                                                                                    |
| тв         | Org admins only                                       | Yes                               | Can search and select VS&TD Codes                                                                                                    | Created Branch Code has been created<br>Search and filter to find VS&TD Codes, clear filters<br>Created and filter to find VS&TD Codes, clear filters                                                                                         |                                                                                                    |                  |                                                                                                    |
| 79         | Org admins only                                       |                                   | Search and view your Users                                                                                                    | Search and filter to find Branches, clear filters<br>Can click through to view details on the Branch                                                                                                    |                                                                                                    |                  |                                                                                                    |
| T10        | Org admins only                                       |                                   | Can edit a User                                                                                                    | Can select edit edit and save updatable fields<br>Can select "Create New User". Can add a user, add email with one of your<br>mainteed and dearating. Con andre a Strand Code. Able to one one                                                | Can set status to suspend                                                                                                    |                  |                                                                                                    |
| 112        | Ore admins only                                       |                                   | encode and size 'Pentert Management'                                                                                                    | search and filter to find contacts, clear filters, Can click through to view                                                                                                    |                                                                                                    |                  |                                                                                                    |
| Creations  | laims . This section enables use                      | to test the functions             | and of and were consect management.                                                                                                    | details                                                                                                    |                                                                                                    |                  |                                                                                                    |
|            |                                                       |                                   |                                                                                                    |                                                                                                    | · · · · · · · ·                                                                                                    |                  |                                                                                                    |
|            |                                                       |                                   |                                                                                                    | Create dimension cauma with dimension provides in (using text data you create)<br>using a variety of made up information for fields such as Claimant Status,<br>Policy Type, Registration Indicator, Claim Type, Vehicle Type, Postcode, Date | For Claim Number, include org name/initials as part of your                                                                                                    |                  |                                                                                                    |
| 713        | Supply                                                |                                   | Create at reast 3 new claims using dimerent data inputs (please log on the rest Data tad,<br>making note of your claim refs)                               | picker fields, Loss type, Cause of Darnage, Damage picker, etc                                                                                                    | organisation format to avoid duplication                                                                                                    |                  |                                                                                                    |
|            |                                                       |                                   |                                                                                                    | iry leaving our required needs when creating at least one claim to see the<br>validation pop up.                                                                                                    | change, you do not need to create a claim for each field                                                                                                    |                  |                                                                                                    |
| T14<br>T15 | Supply<br>Supply                                      |                                   | Add additional vehicle/daimants to a new claim<br>Verify cannot load a duplicate claim reference under the same org ID / Sub code                          | Create a new claim and include additional Vehicle/Claimant details<br>Try and create a new claim using the same claim reference you have used in a<br>moment of the same (20).                                                                |                                                                                                    |                  |                                                                                                    |
|            |                                                       |                                   |                                                                                                    | Create and save a new claim using any of the following VRM and VIN<br>combinations                                                                                                    |                                                                                                    |                  |                                                                                                    |
| T16        | Supply                                                |                                   | Create a claim using MIB test data (see column E) that will trigger a PNC match in the                                                                     | VRM VIN<br>VRMF001 VINU21                                                                                                    |                                                                                                    |                  |                                                                                                    |
|            |                                                       |                                   | Matches Tab. View matches tab and verify details are correct.                                                                                              | VRMP002 VR022<br>Check in the matches Tab to see if triggered a PNC Match.                                                                                                    | Please make note of the claim number                                                                                                    |                  |                                                                                                    |
|            |                                                       |                                   |                                                                                                    | Check the correct Org ID and Org Name has been logged in the audit tab<br>Create and save a new claim using any of the following VRM and VIN                                                                                                  |                                                                                                    |                  |                                                                                                    |
|            | Tuesda                                                |                                   | Create a claim using MB5 test data (see column E) that will trianer a characteristic in                                                                    | compinations<br>VRM VIN<br>F4RDSC4 VINK020                                                                                                    |                                                                                                    |                  |                                                                                                    |
| 117        | and-211                                               |                                   | the Matches Tab. View matches tab and verify details are correct.                                                                                          | MTCH222 VINK003                                                                                                    | Please make note of the claim number                                                                                                    |                  |                                                                                                    |
|            |                                                       |                                   |                                                                                                    | Lneck in the matches Tab to see if triggered a Cherished Match<br>Check the correct Org ID and Org Name has been logged in the audit tab<br>Create and save a claim using the data www.created in claims (73%)                                |                                                                                                    |                  |                                                                                                    |
|            |                                                       |                                   | Create claims that will trigger Registration matches:<br>1. VBM or VB<br>2. Summer and Postcode:                                                           | Check in the matches Tab to see if triggered a match based on<br>1. VRM or VIN                                                                                                    |                                                                                                    |                  |                                                                                                    |
| 718        | Supply                                                |                                   | 3. Summer and Date of Birth;<br>4. Company Name;                                                                                                    | 2. Sumame and Postcode;<br>3. Sumame and Date of Birth;<br>4. Company Name                                                                                                    |                                                                                                    |                  |                                                                                                    |
| -          |                                                       |                                   | 5. Postcode. View matches within claim details and verify match fields are correct.                                                                        | 5. Postcode.<br>Check in audit to see that the code recorded against the claim is the code                                                                                                    | When reading a claim with Degeneration Normality sto                                                                                                    |                  |                                                                                                    |
| T19        | Supply                                                | Yes                               | The correct Organisation Name/ID is recorded against the claim in the Audit Tab                                                                            | seen in the toggle<br>Check that expected contact details have been removed                                                                                                    | Code/Org shown in the dropdown ribbon at the top of the<br>page, should be the code/org recorded against the claim                                                                  |                  |                                                                                                    |
| T20        | Supply                                                | Yes                               | Complete the above scenarios using different Organisation Name/ID                                                                                          | Using the toggle at the top of the page, switch Organisation Name/ID and<br>correlate tasks                                                                                                    | Complete at least scenarios T13 (1 claim), T14, T15, T16 and T18 with additional Organization Name/IDs                                                                              |                  |                                                                                                    |
| Search cla | im - This section enables you to                      | o test the functionalit           | y to search and retrieve claims within VS&TD navigate                                                                                                    |                                                                                                    |                                                                                                    |                  |                                                                                                    |
| 721        | Al                                                    |                                   | Search for created claims using various search combinations                                                                                                | Search for the claims you created in scenarios above using various search fields, you can use single fields (where allowed) or multiple. Enable 'wildcard'                                                                                    | You should have logged these on the Test Data Tab.                                                                                                    |                  |                                                                                                    |
| T22        | All                                                   |                                   | Search to return only I claim and view result                                                                                                    | useron into all or the data i by adding "<br>Use a claim created in <b>T13</b> that had unique data.                                                                                                    |                                                                                                    |                  |                                                                                                    |
| T23        | All                                                   |                                   | Search where multiple claims found then select and view results                                                                                            | Use your claim from T16 - T18.                                                                                                    |                                                                                                    |                  |                                                                                                    |
| T24        | Al                                                    |                                   | Search for claim that does not exist                                                                                                    | Search for Claim Number: 33233482MIB. You should not find a claim available                                                                                                    | You are free to Search for any claim numbers that you have not<br>created. Please do not create a claim with this number.                                                           |                  |                                                                                                    |
| 125        | Al                                                    | Yes                               | Complete the above scenarios using different Organisation Name/IDs                                                                                         | Using the toggle at the top of the page, switch Organisation Name/ID and<br>complete tasks                                                                                                    |                                                                                                    |                  |                                                                                                    |
| Update d   | aims - This section enables you                       | to test the functional            | ity to update & delete claims within VS&TD navigate                                                                                                    | Γ                                                                                                    |                                                                                                    | -                |                                                                                                    |
| T26        | Supply                                                |                                   | Once updated, check that the Audit has been marked with the Organisation Name/ID                                                                           | Using one of the claims you have created in your earlier scenarios. (make a<br>note of the field you change), change one field to see if updates and that it<br>has undeterd reversely in the Acute tab.                                      |                                                                                                    |                  |                                                                                                    |
|            |                                                       |                                   | that you are using<br>Update multiple claims by changing data in multiple fields                                                                           | Using one of the claims you have created in your earlier scenarios. (make a                                                                                                    |                                                                                                    |                  |                                                                                                    |
| 127        | Supply                                                |                                   | Once updated, check that the Audit has been marked with the Organisation Name/ID that you are using                                                        | note of the field you change), change multiple field to see if updates and that<br>it has updated correctly in the Audit tab.                                                                                                    |                                                                                                    |                  |                                                                                                    |
|            |                                                       |                                   | Add and remove vehicles and claimants.                                                                                                    | Using one of the claims you have created in your earlier scenarios. (make a                                                                                                    |                                                                                                    |                  |                                                                                                    |
| 728        | Supply                                                |                                   | Once updated, check that the Audit has been marked with the Organisation Name/ID that you are using                                                        | note of the field you change), add/remove vehicles and claimants to see if<br>updates and that it has updated correctly in the Audit tab.                                                                                                    |                                                                                                    |                  |                                                                                                    |
| T29        | Supply                                                |                                   | Perform status changes                                                                                                    | Using a claim you have created, go to Edit the claim, and update the claim status. Make sure the Status has saved.                                                                                                    |                                                                                                    |                  |                                                                                                    |
| 729a       | Supply                                                |                                   | Delete a claim                                                                                                    | Using a claim you have created, go to Edit the claim, and update the claim<br>status to delete. Make sure the claim has been deleted                                                                                                    |                                                                                                    |                  |                                                                                                    |
| T29b       | Management User - Supply                              |                                   | Reinstate a claim                                                                                                    | Management user only! Using the claim reference from T29a, go to Edit the<br>claim, and update the claim status to amend. Make sure the claim has been                                                                                        |                                                                                                    |                  |                                                                                                    |
| 125-       | Sumala                                                |                                   | Merify rannet reinstate a claim (Neesthor testing)                                                                                                    | neinstated<br>Full input user only! Using the claim reference from <b>T29a</b> , check that you are                                                                                                    |                                                                                                    |                  |                                                                                                    |
| 14.6       | 344941                                                |                                   | auth raune taureas a caus (astarta arread                                                                                                    | unable to update the claim.<br>Update one of your claims (that does not have a match yet) with any of the                                                                                                    |                                                                                                    |                  |                                                                                                    |
| тзо        | Supply                                                |                                   | Update a claim using MIB test data (see column E) that will trigger a PNC match in the                                                                     | TRIBUNING VINI AND VINI COMBINADONI<br>VIRM VINI<br>VIRMF003 VINI923                                                                                                    |                                                                                                    |                  |                                                                                                    |
|            |                                                       |                                   | manchine rach when manchine can also write security and context.                                                                                           | VRMF004 VIN224                                                                                                    |                                                                                                    |                  |                                                                                                    |
|            |                                                       |                                   |                                                                                                    | Update one of your claims (that does not have a match yet) with any of the<br>following VIM and VIN combinations                                                                                                    |                                                                                                    |                  |                                                                                                    |
| 731        | Supply                                                |                                   | Update a claim using MIB test data (see column E) that will trigger a cherished match in the Matches Tab. View matches tab and verify details are correct. | VRM VIN<br>MTCH222 VINK003<br>VINK1021 VINK121                                                                                                    |                                                                                                    |                  |                                                                                                    |
|            |                                                       |                                   |                                                                                                    | and then observe if it triggers a Cherlshed Match in the Matches Tab                                                                                                    |                                                                                                    |                  |                                                                                                    |
|            |                                                       |                                   |                                                                                                    | Update 5 of your claims with the following data:<br>Claim 1 - VRM                                                                                                    | Please use data from the claims you have created.                                                                                                    | _                |                                                                                                    |
| 732        | Supply                                                |                                   | spower a used that wis trigger suggestation matches: 1. VRM or VIN<br>2. Surname and Postcode; 3. Surname and Date of Birth; 4. Postcode 5. Company Name   | Claim 3 - Surname and Postcode<br>Claim 3 - Surname and Postcode<br>Claim 4 - postcode only                                                                                                    |                                                                                                    |                  |                                                                                                    |
| T33        | Supply                                                | <u> </u>                          | Verify cannot update a claim loaded by another organisation                                                                                                | Claim 5 - Company name<br>Search for Claim loaded by another org: MAY26TEST01 created by MIB<br>(644000) and try and under the date. This do                                                                                                  |                                                                                                    |                  |                                                                                                    |
| T34        | Supply                                                | Yes                               | Check that the correct Organisation Name/ID is recorded against the claim                                                                                  | Check in audit to see that the code recorded against the claim is the code used                                                                                                    |                                                                                                    |                  |                                                                                                    |
| 135        | Supply                                                | Yes                               | Complete the above scenarios using different Organisation Name/IDs                                                                                         | Check in audit to see that the code recorded against the claim is the code<br>seen in the toggle                                                                                                    | When creating a claim with a selected Organisation Name/ID,<br>the Organisation Name/ID shown in the dropdown ribbon at<br>the top of the name should be the Organization Name (*** |                  |                                                                                                    |
| Alerty     | is section enables on the trans-                      | he alerts functions to            | r withis VS&TD ravieste                                                                                                    | Check that expected contact details have been recorded                                                                                                    | recorded against the claim                                                                                                    |                  |                                                                                                    |
| T36        | Management User - Sonoly                              | Starts sheep child                | View alerts                                                                                                    | View alerts. This should have been covered in sourcestics T15 T16 & T**                                                                                                    | Management User Only                                                                                                    |                  |                                                                                                    |
| T37        | Management User - Supply                              |                                   | Check alerts following matching on rows (where matches are triggered) are displayed                                                                        | Create and save a claim using the data your created in your claims (T13).                                                                                                    | Management User Only                                                                                                    |                  |                                                                                                    |
| T40        | Management User - Supply                              |                                   | Delete alert                                                                                                    | View and Select an Alert and 'Delete'. Check it has been deleted                                                                                                    | Management User Only                                                                                                    |                  |                                                                                                    |
| T41        | Management User - Supply                              |                                   | Retain alert                                                                                                    | View and Select an Alert and 'Retain'. Check it has been retained                                                                                                    | Management User Only                                                                                                    |                  |                                                                                                    |
| T42        | Management User - Supply                              |                                   | View claim from alert screen.                                                                                                    | View and Select an alert and dick 'View Claim', check the claim loads                                                                                                    | Management User Only                                                                                                    |                  |                                                                                                    |
|            | Management User - Only                                |                                   |                                                                                                    | Create a new claim(s) using data created in T12-T20 to trigger alerts for Total<br>Loss, Claim Matched (registering Party) or Theft Alert. You should then receive<br>an email notification.                                                  | This functionality will goly be available to come of the second                                                                                                    | _                |                                                                                                    |
| 743        | users who receive email<br>alerts on current platform |                                   | Email alert received                                                                                                    | Please check the email to make sure it is correct and the email itself is                                                                                                    | email alerts in the current platform                                                                                                    |                  |                                                                                                    |
|            |                                                       |                                   |                                                                                                    | understood.                                                                                                    | Where multiple codes are available within the same insurer Org.                                                                                                    |                  |                                                                                                    |
| T44        | Management User - Supply                              | Yes                               | Complete the above scenarios using different Organisation Names/Organisation IDs                                                                           | Using the toggle at the top of the page, Organisation Name/ID and complete tasks                                                                                                    | You should only see alerts related to the Organisation Name/ID you have selected in the ribbon                                                                                      |                  |                                                                                                    |
| Reports -  | This section enables you to test                      | the reports function              | ality within VS&TD navigate                                                                                                    |                                                                                                    |                                                                                                    |                  |                                                                                                    |
| T45        | Management User - Supply                              |                                   | Can create a Report to view                                                                                                    | By selecting different required filters, I am able to view a report and the data generated is correct                                                                                                    | Management User Only                                                                                                    |                  |                                                                                                    |
| T46        | Management User - Supply                              |                                   | Can create a Report to download                                                                                                    | By selecting different required filters, I am able to select a report to download                                                                                                    | Management User Only                                                                                                    |                  |                                                                                                    |
| T47        | Management User - Supply                              |                                   | Can download a report                                                                                                    | Select and download a report, can filter and refresh. The data in the report is<br>correct                                                                                                    | Management User Only                                                                                                    |                  |                                                                                                    |
| T48        | Management User - Supply                              |                                   | Can delete a report                                                                                                    | Able to delete a report                                                                                                    | Management User Only                                                                                                    |                  |                                                                                                    |
|            |                                                       |                                   |                                                                                                    |                                                                                                    | Management User Only                                                                                                    |                  |                                                                                                    |
| T49        | Management User - Supply                              | Yes                               | Complete the above scenarios using different Organisation Names/Organisation IDs                                                                           | Using the toggle at the top of the page, switch Organisation Name/ID and<br>complete tasks                                                                                                    | You should be able to download reports related to the                                                                                                    |                  |                                                                                                    |
|            |                                                       |                                   |                                                                                                    |                                                                                                    | Organisation Name/ID you are searching and see data associated with that org                                                                                                    |                  |                                                                                                    |
| Adhot/Ex   | ploratory - This section for any                      | additional tests you v            | would undertake as part of your testing phase                                                                                                    | Mensilve 7 (centure datality large)                                                                                                    |                                                                                                    |                  |                                                                                                    |
|            |                                                       |                                   |                                                                                                    | reegenne 1 (capture betain nere)                                                                                                    |                                                                                                    |                  |                                                                                                    |
| 150        | all                                                   |                                   | Negative Tests:<br>Attempt to do things that the system should not allow e.g. Search for incorrect date                                                    | Negative 2 (capture details here)                                                                                                    |                                                                                                    |                  |                                                                                                    |
|            |                                                       |                                   | ranges, date earlier than current date; non-permitted characters in fields etc.                                                                            | Negative 3 (capture details here)                                                                                                    |                                                                                                    |                  |                                                                                                    |
|            |                                                       |                                   |                                                                                                    | Negative 4 (capture details here)                                                                                                    |                                                                                                    |                  |                                                                                                    |
|            |                                                       |                                   |                                                                                                    | Exploratory 1 (capture details here)                                                                                                    |                                                                                                    |                  |                                                                                                    |
|            |                                                       |                                   |                                                                                                    |                                                                                                    |                                                                                                    |                  |                                                                                                    |
| 151        | all                                                   |                                   | Rease spend some time completing testing your most common scenarios that have not<br>been covered in the above, please include details and feedback here   | Exploratory 2 (capture details here)                                                                                                    |                                                                                                    |                  |                                                                                                    |
|            |                                                       |                                   |                                                                                                    | Exploratory 3 (capture details here)                                                                                                    |                                                                                                    |                  |                                                                                                    |
|            |                                                       | 1                                 |                                                                                                    | Exploratory 4 (capture details here)                                                                                                    | I                                                                                                    | _                |                                                                                                    |